## GUÍA DE APOYO PARA LA CREACIÓN DE LA SECCIÓN DE EVLAUACION A TRAVES DEL MODELO CRITERIOS DE EVALUACIÓN.

## NOMBRE DEL MODELO DE EVALUACIÓN: <u>COMPARATIVA DE</u> <u>PRECIOS-CRITERIOS</u>

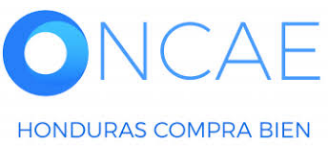

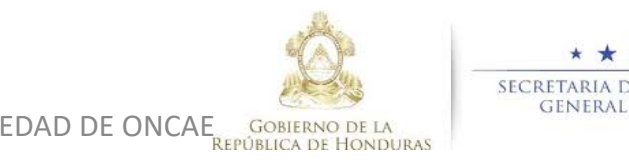

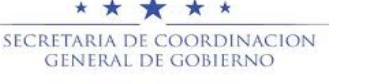

# ESTA GUÍA SERA UTILIZADA POR LAS **INSTITUCIONES CUANDO SU PROCESO DE CONTRATACIÓN O ADQUISICIÓN TENGA COMO OBJETO EVALUAR CRITERIOS DE EVALUACIÓN, ANTES DE REALIZAR UNA COMPARATIVA DE** PRECIOS PARA SELECCIONAR EL MAS BAJO.

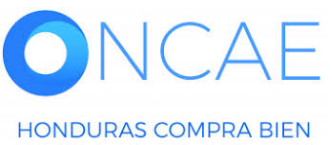

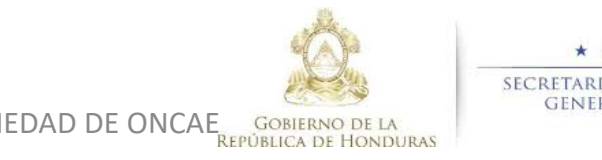

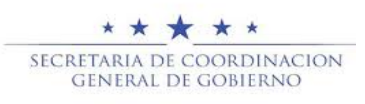

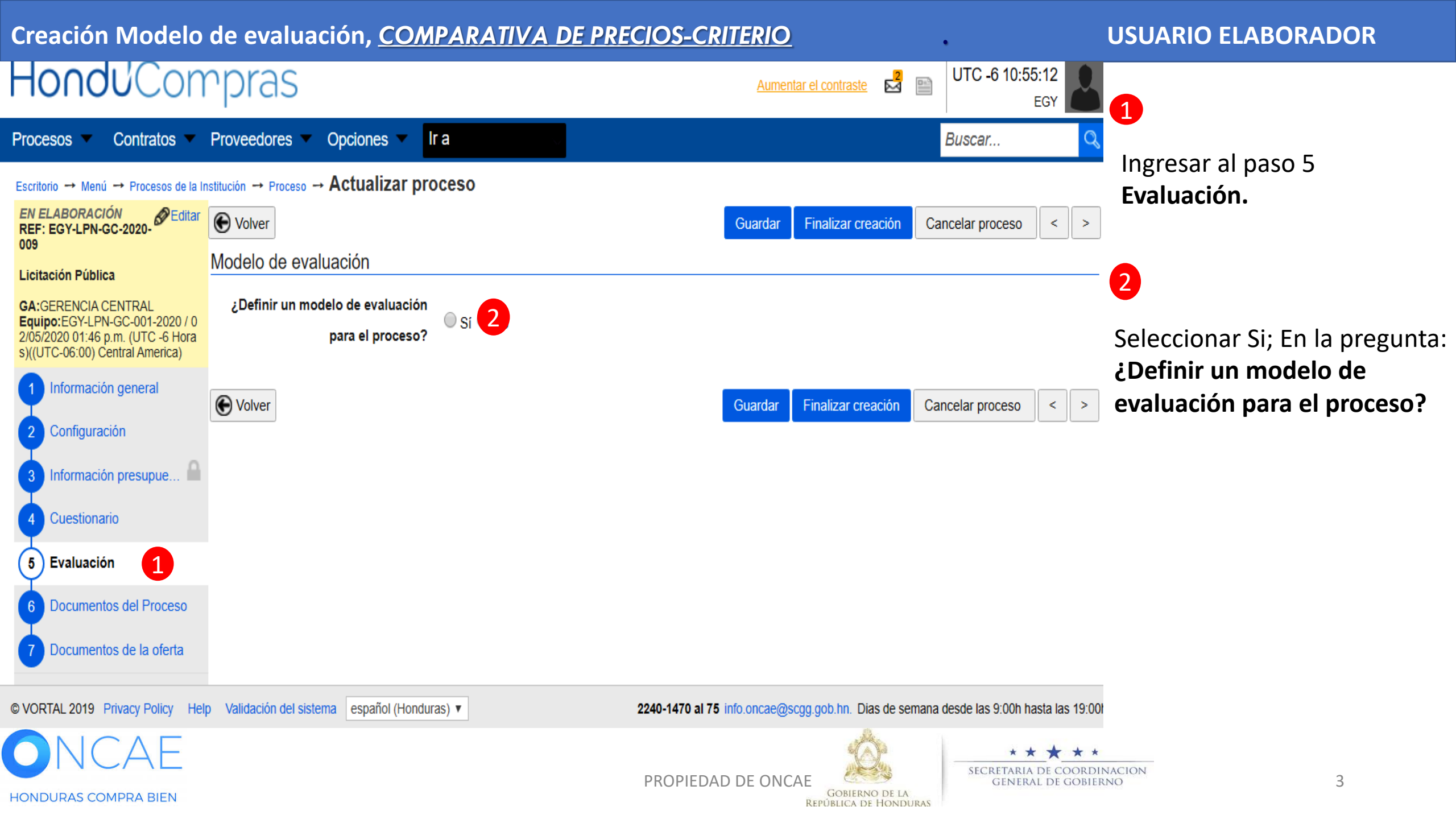

| Creación Model                                                                                                    | o de evaluación, <u>CO/</u>                                                          | <u>MPARATIVA DE PRECIOS-</u>                                          | <u>CRITERIO</u>                    | •                      | USUARIO ELABORADOR                                               |
|----------------------------------------------------------------------------------------------------|--------------------------------------------------------------------------------------|-----------------------------------------------------------------------|------------------------------------|------------------------|------------------------------------------------------------------|
| Hondu <sup>2</sup> Con                                                                                                    | rpras                                                                                |                                                                       | Aumentar el contraste              | UTC -6 14:38:25<br>EGY | 0_                                                               |
| Procesos 🔻 Contratos 🔻                                                                                                    | Proveedores  VOpciones  V                                                            | a                                                                     |                                    | Buscar                 | Q                                                                |
| Escritorio → Menú → Procesos de la Ir                                                                                         | nstitución → Proceso → Actualizar pro                                                | ceso                                                                  |                                    |                        |                                                                  |
| EN ELABORACIÓN<br>REF: EGY-LPN-GC-2020-                                                                                       | • Volver                                                                             |                                                                       | Guardar Finalizar creación         | Cancelar proceso <     | >                                                                |
| Licitación Pública                                                                                                    | Modelo de evaluación                                                                 |                                                                       |                                    |                        |                                                                  |
| GA:GERENCIA CENTRAL<br>Equipo:EGY-LPN-GC-001-2020 / 0<br>2/05/2020 01:46 p.m. (UTC -6 Hora<br>s)((UTC-06:00) Central America) | ¿Definir un modelo de evaluación<br>para el proceso?<br>Tipo de modelo de evaluación | Sí No Seleccione Seleccione                                           | V                                  |                        | En <b>Tipo de modelo de</b><br><b>evaluación</b><br>Seleccionar: |
| 2 Configuración                                                                                                    | ¿Publicar modelo de evaluación?                                                      | Comparativa de precios<br>Evaluación de varios criterios de selección |                                    |                        | Evaluación de varios criterios<br>de selección.                  |
| 3 Información presupue                                                                                                    | • Volver                                                                             |                                                                       | Guardar Finalizar creación         | Cancelar proceso <     | >                                                                |
| 4 Cuestionario                                                                                                    |                                                                                      |                                                                       |                                    |                        |                                                                  |
| 5 Evaluación                                                                                                    |                                                                                      |                                                                       |                                    |                        |                                                                  |
| 6 Documentos del Proceso                                                                                                    |                                                                                      |                                                                       |                                    |                        |                                                                  |
| 7 Documentos de la oferta                                                                                                    |                                                                                      |                                                                       |                                    |                        |                                                                  |
| ONCAE                                                                                                    |                                                                                      |                                                                       |                                    | SECRETARIA DE C        | ★ ★<br>OORDINACION<br>GOBLERNO<br>A                              |
| HONDURAS COMPRA BIEN                                                                                                    |                                                                                      | FROFT                                                                 | GOBIERNO DE L<br>REPÚBLICA DE HONI | A                      |                                                                  |

#### Creación Modelo de evaluación, <u>COMPARATIVA DE PRECIOS-CRITERIO</u> **USUARIO ELABORADOR** Hondu<sup>C</sup>Compras UTC -6 14:23:38 ≥ Aumentar el contraste EGY Proveedores lr a Buscar... Procesos Contratos -Opciones • Escritorio → Menú → Procesos de la Institución → Proceso → Actualizar proceso EN ELABORACIÓN Editar • Volver Finalizar creación Cancelar proceso < > Guardar REF: EGY-LPN-GC-2020-009 Modelo de evaluación Licitación Pública ¿Definir un modelo de evaluación **GA:**GERENCIA CENTRAL Sí No Equipo:EGY-LPN-GC-001-2020 / 0 En Método de evaluación 2/05/2020 01:46 p.m. (UTC -6 Hora para el proceso? s)((UTC-06:00) Central America) Seleccionar: Manual. Tipo de modelo de evaluación Evaluación de varios criterios de selección Información general Método de evaluación Seleccione ... Seleccione. Configuración ¿Publicar modelo de evaluación? Manual Automático Información presupue... Volver Finalizar creación Cancelar proceso Guardar < > Cuestionario 5 Evaluación Documentos del Proceso 6 Documentos de la oferta \* \* \* \* \* SECRETARIA DE COORDINACION PROPIEDAD DE ONCAE 5 GENERAL DE GOBIERNO GOBIERNO DE LA HONDURAS COMPRA BIEN **REPÚBLICA DE HONDURAS**

#### **USUARIO ELABORADOR**

| HonduCon                                                                                                    | npras                                                |                                             | Aumentar el contraste                      |
|----------------------------------------------------------------------------------------------------|------------------------------------------------------|---------------------------------------------|--------------------------------------------|
| Proveedores  Procesos                                                                                                    | HonduComp Procesos 🔻 Contratos 👻                     | Evaluación Opciones 🔻 Ir a 🗸                | Buscar                                     |
| Escritorio -> Menú -> Procesos de la In                                                                                         | stitución → Proceso → Actualizar proceso             |                                             |                                            |
| EN ELABORACIÓN<br>REF: PRUEBA-CM-001-<br>GC-2019 2                                                                              | • Volver                                             |                                             | GuardarFinalizar creaciónCancelar proceso< |
| Compra Menor                                                                                                    | Modelo de evaluación                                 |                                             |                                            |
| GA:GERENCIA CENTRAL<br>Equipo:EQUIPO GC-2019-PRUEB<br>A-001-6 de dic / 06/12/2019 02:59 P<br>M (LTC -6 Horse) (LTC -06:00) Cent | ¿Definir un modelo de evaluación para el<br>proceso? | Si ○ No                                     | Seleccionar Editar regla                   |
| ral America)                                                                                                    | Tipo de modelo de evaluación                         | Evaluación de varios criterios de selección | v /ver.                                    |
| 1 Información general                                                                                                    | Método de evaluación                                 | Manual                                      | ✓ Para el lote 1.                          |
| 2 Configuración                                                                                                    | ¿Publicar modelo de evaluación?                      | Sí ○ No                                     |                                            |
| 3 Información presupue                                                                                                    | Configuración del modelo de evaluación               |                                             |                                            |
| 4 Cuestionario                                                                                                    | Título                                               | Lote                                        |                                            |
| 5 Evaluación                                                                                                    | Criterios de evaluación para el lote 1               | 1 - SERVICIOS DE VI                         | IGILANCIA Editar / ver regla               |
| 6 Documentos del Proceso                                                                                                    |                                                      |                                             |                                            |
| 7 Documentos de la oferta                                                                                                    |                                                      |                                             |                                            |
| 8 Invitación                                                                                                    | E Volver                                             |                                             | GuardarFinalizar creaciónCancelar proceso< |

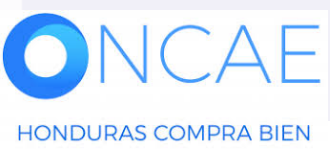

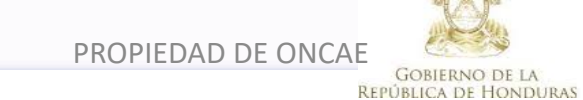

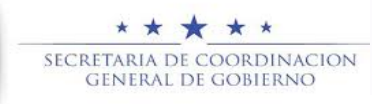

#### **USUARIO ELABORADOR**

| HondUCom                                                                                                    | pras                                 |                                                                 |                           |                             | Aumentar el contraste                                              | 23:56:37             |                                  |
|----------------------------------------------------------------------------------------------------|--------------------------------------|-----------------------------------------------------------------|---------------------------|-----------------------------|--------------------------------------------------------------------|----------------------|----------------------------------|
| Proveedores V Procesos I                                                                                                    | HonduComp Procesos 🔻                 | Contratos 👻 Evaluació                                           | ón Opciones 🔻             | lr a 🗸 🗸                    | Buscar                                                             | Q                    |                                  |
| Escritorio → Menú → Procesos de la Ins<br>EN ELABORACIÓN<br>REF: PRUEBA-CM-001-<br>GC-2019_2<br>Compra Menor                   | stitución → Proceso → Actualizar     | r proceso<br>elo de evaluación? © Sí ◯ No                       |                           |                             | Guardar Finalizar creación Cancelar proce                          | eso < >              |                                  |
| GA:GERENCIA CENTRAL<br>Equipo:EQUIPO GC-2019-PRUEB<br>A-001-6 de dic / 06/12/2019 02:59 P<br>M (UTC -6 Horas)(/UTC-06:00) Cent | Configuración del modelo             | de evaluación                                                   |                           |                             |                                                                    |                      | Seleccionar el botór             |
| ral America)                                                                                                    | Título                               |                                                                 |                           | Lote                        |                                                                    |                      | agregar criterio                 |
|                                                                                                    | Criterios de evaluad                 | ión para el lote 1                                              |                           | 1 - SERVICIOS DE VIGILANCIA | Edita                                                              | ar / ver regla       | agregar criterio.                |
| <ul> <li>2 Comgutación</li> <li>3 Información presupue</li> <li>4 Cuestionario</li> </ul>                                      | Reglas para el modelo d              | e evaluación seleccionado<br>ón. Puede agregar o eliminar un cr | terio haciendo clic en lo | s botones de esta sección.  |                                                                    |                      | Los criterios                    |
| 5 Evaluación                                                                                                    |                                      |                                                                 |                           |                             | Puntuación (%)                                                     |                      | Seran ingresados de              |
| 6 Documentos del Proceso                                                                                                    |                                      |                                                                 |                           |                             | Comprobar suma Eliminar documento Agre                             | egar criterio        | Acuerdo a lo                     |
| 7 Documentos de la oferta                                                                                                    | Factores de desempate<br>Definir fac | tores de desempate 🏾 🖲 Sí 🔾 N                                   | 0                         |                             |                                                                    |                      | establecido en los<br>pliegos de |
|                                                                                                    | Nivel                                | Tipo de regla                                                   |                           | Descripción                 | Criterios                                                          |                      |                                  |
|                                                                                                    | No se han encontrado                 |                                                                 |                           |                             |                                                                    |                      | condiciones.                     |
|                                                                                                    |                                      |                                                                 |                           |                             | Agregar factor                                                     | Eliminar             |                                  |
|                                                                                                    | • Volver                             |                                                                 |                           |                             | Guardar Finalizar creación Cancelar proce                          | eso < >              |                                  |
| © VORTAL 2019 Términos de uso A                                                                                                | Acceso remoto Validación del sistema | español (Honduras) 🗸                                            |                           | •                           | 504 2230 7000 info.oncae@scgg.gob.hn. Dias de semana desde las 9:0 | 00h hasta las 19:00h |                                  |
|                                                                                                    |                                      |                                                                 |                           |                             |                                                                    |                      |                                  |

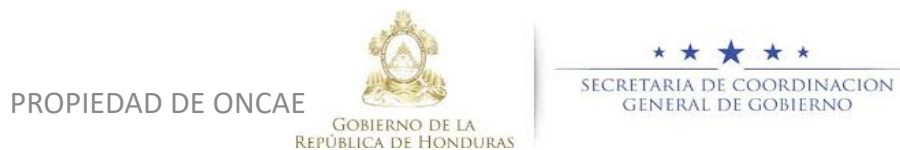

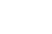

ЦE

#### EJEMPLO CUANDO NO EXISTAN SUBCRITERIOS

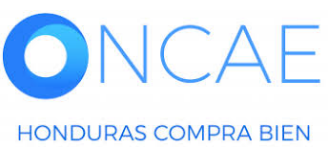

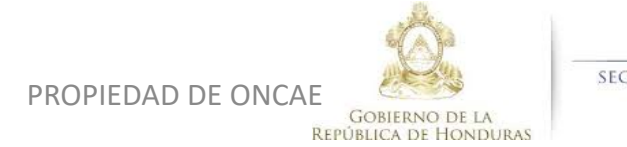

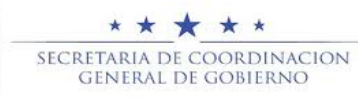

| Precedence Procesces Contractos Contractos                                                                                                    | HonduCon                                                                                                    | npras                               |                                       |                        |                             | Aumentar el contraste      | UTC -6 23:59:21<br>MODULO DE CAPACIT  |                               |
|----------------------------------------------------------------------------------------------------|----------------------------------------------------------------------------------------------------|-------------------------------------|---------------------------------------|------------------------|-----------------------------|----------------------------|---------------------------------------|-------------------------------|
| <complex-block>         Image: Section Section Sectin Section Section Sectin Section Section Section Section Section</complex-block> | Proveedores  Procesos                                                                                                    | HonduComp Procesos 🔻                | Contratos 🔻 Evaluación                | Opciones 🔻             | lr a 🗸 🗸                    |                            | Buscar 🔍                              |                               |
| Construction     Construction <td>Escritorio -&gt; Menú -&gt; Procesos de la Ir</td> <td>nstitución → Proceso → Actualizar p</td> <td>roceso</td> <td></td> <td></td> <td></td> <td></td> <td></td>                                                                                                    | Escritorio -> Menú -> Procesos de la Ir                                                                                        | nstitución → Proceso → Actualizar p | roceso                                |                        |                             |                            |                                       |                               |
| Comparison       Lubicase modelio de evaluación?       § 100         Configuración del modelio de evaluación       India       India <td< td=""><td>EN ELABORACIÓN<br/>REF: PRUEBA-CM-001-<br/>GC-2019_2</td><td>• Volver</td><td></td><td></td><td></td><td>Guardar Finalizar creación</td><td>Cancelar proceso &lt; &gt;</td><td>Digitar el texto del</td></td<>                                                                                                    | EN ELABORACIÓN<br>REF: PRUEBA-CM-001-<br>GC-2019_2                                                                             | • Volver                            |                                       |                        |                             | Guardar Finalizar creación | Cancelar proceso < >                  | Digitar el texto del          |
| And det in the control of the model of de evaluación agener   Or diruncadon green   Or diruncadon green                                                                                                    | Compra Menor                                                                                                    | ¿Publicar modelo                    | de evaluación? 💿 Sí 🔵 No              |                        |                             |                            |                                       |                               |
| in iteration     in iteration                                                                                                    <                                                                                                    | GA:GERENCIA CENTRAL<br>Equipo:EQUIPO GC-2019-PRUEB<br>A-001-6 de dic / 06/12/2019 02:59 P<br>M (UTC -6 Horas)(/UTC-06:00) Cent | Configuración del modelo de         | evaluación                            |                        |                             |                            |                                       | primer criterio a<br>utilizar |
| I normado gueral   I contiguradon   I normado gresupue   I normado gresupue   I normado gresupue   I normado gresupue   I cuestorario   I cuestorario <t< td=""><td>ral America)</td><td>Título</td><td></td><td></td><td>Lote</td><td></td><td></td><td></td></t<>                                                                                                    | ral America)                                                                                                    | Título                              |                                       |                        | Lote                        |                            |                                       |                               |
| 2 Configuration       Regiase para el modelo de evaluación seleccionado       valor del puntaje establecido.         3 Información presupue       Defina los criterios de evaluación. Puede agregar o eliminar un oriterio haciendo cite en los botones de esta sección.       Puntación (%)       Dar click en agregar criterio para agregar el segundo criterio         3 Información presupue       Image: segundo criterio       Dar click en agregar clickico       Dar click en agregar clickico         4 Información (%)       Image: segundo criterio       Image: segundo criterio       Dar agregar clickico         9 Información (%)       Image: segundo criterio       Image: segundo criterio       Dar agregar el segundo criterio         9 Información (%)       Image: segundo criterio       Image: segundo criterio       Image: segundo criterio         1 Información (%)       Image: segundo criterio       Image: segundo criterio       Image: segundo criterio         1 Información (%)       Image: segundo criterio       Image: segundo criterio       Image: segundo criterio         1 Información (%)       Image: segundo criterio       Image: segundo criterio       Image: segundo criterio         1 Información (%)       Image: segundo criterio       Image: segundo criterio       Image: segundo criterio         1 Información (%)       Image: segundo criterio       Image: segundo criterio       Image: segundo criterio         1 Info                                                                                                    | 1 Información general                                                                                                    | Criterios de evaluación             | n para el lote 1                      |                        | 1 - SERVICIOS DE VIGILANCIA |                            | Editar / ver regla                    | Colocandole el                |
| Cuestionario   Oraclestonario   Obrancentos del Procoso   Obrancentos del advanta   Invitación   Obrancentos de la derata   Obrancentos de la derata   Invitación   Obrancentos de la derata   Invitación   Invitación   Invitaci                                                                                                    | 2 Configuración<br>3 Información presupue                                                                                      | Reglas para el modelo de            | evaluación seleccionado               |                        |                             |                            |                                       | valor del puntaje             |
| <ul> <li>○ Evaluación</li> <li>○ Documentos del Proceso</li> <li>○ Documentos de la oferta</li> <li>○ Invitación</li> <li>○ Documentos de la oferta</li> <li>○ Invitación</li> <li>○ Noto</li> <li>○ Noto</li> <l< td=""><td>4 Cuestionario</td><td>Defina los criterios de evaluación</td><td>. Puede agregar o eliminar un criteri</td><td>o haciendo clic en los</td><td>s botones de esta sección.</td><td></td><td></td><td>establecido.</td></l<></ul>                                                                                                    | 4 Cuestionario                                                                                                    | Defina los criterios de evaluación  | . Puede agregar o eliminar un criteri | o haciendo clic en los | s botones de esta sección.  |                            |                                       | establecido.                  |
| ● Documentos del Proceso       ● Qregar suboritorio       But Click Clif         ● Documentos de la ofena       ●       • Qregar suboritorio       agregar clictorio         ● Invitación       ● Si No       ●       • Descripción       Comprobar suma       Eliminar documento       Agregar suboritorio       para agregar el       segundo critterio         ● Nivei       Tipo de regla       Descripción       Critterios       IMPORTANTE       * Repetir el       proceedimiento en       caso de haber más         ● Volvei       Ouror       Propriedad De Concellar proceso       ●       • * * * * * *       * Critterio       agregar critterio       para agregar el       segundo critterio         ● Volvei       Guardar Finaliza ressoli       Concelar proceso       ●       • * * * *       * Repetir el       proceedimiento en       caso de haber más       criterio a evaluar.       • * * * * * *       • * * * * * * * * * * * * * * * * * * *                                                                                                    | 5 Evaluación                                                                                                    |                                     |                                       |                        |                             | Puntuac                    | :lón (%)                              | Dar click en                  |
| Pocumentos de la oferta             Pectores de desempate             Petrores de desempate             Definir factores de desempate             S l' No se han encontrado                                                                                                    | 6 Documentos del Proceso                                                                                                    | 1 CUMPLIMIENTO DE ESP               | ECIFICACIONES TECNICAS                | 1                      |                             | 4                          | 0 Agregar subcriterio                 |                               |
| Image: sectores de desempate     Definir factores de desempate     Definir factores de desempate     Definir factores de desempate     Definir factores de desempate     Definir factores de desempate     Definir factores de desempate     Definir factores de desempate     Definir factores de desempate     Image: sectores de desempate     Nivel     Tipo de regia     Descripción     Concelar processor     Concelar processor     PROPIEDAD DE ONCAE     Propiedad De Concelar processor     Sectermentin     Propiedad De Concelar processor     Sectermentin     Propiedad De Concelar processor     Sectermentin     Propiedad De Concelar processor     Sectermentin     Propiedad De Concelar processor     Sectermentin     Sectermentin     Propiedad De Concelar processor     Sectermentin     Sectermentin     Sectermentin     Sectermentin     Sectermentin     Sectermentin     Sectermentin     Sectermentin     Sectermentin     Sectermentin     Sectermentin        <                                                                                                    | 7 Documentos de la oferta                                                                                                    |                                     |                                       |                        |                             | Comprobar suma Eliminar do | cumento Agregas criterio              | agregar criterio              |
| Patidores de desempate Definir factores de desempate S S No   Nivel Tipo de regia Descripción   No se han encontrado Agregar factor   Image: Second and and and and and and and and and a                                                                                                    | 8 Invitación                                                                                                    | Factorea de desempate               |                                       |                        |                             |                            |                                       | para agregar el               |
| Nivel       Tipo de regla       Descripción       Criterios         No se han encontrado       Importante       Agregar factor       Eliminar                                                                                                    | -                                                                                                    | Definir factor                      | es de desempate 🛛 🧿 Sí 🔾 No           |                        |                             |                            |                                       | segundo criterio              |
| No se han encontrado     Agregar factor     Eliminar     Agregar factor     Eliminar     Repetir el   procedimiento en   caso de haber más        concelar proceso     PROPIEDAD DE ONCAE     PROPIEDAD DE ONCAE     IMPORTANTE     * Repetir el   procedimiento en   caso de haber más   criterio a evaluar.                                                                                                    |                                                                                                    | Nivel                               | Tipo de regla                         |                        | Descripción                 | Criterios                  |                                       |                               |
| Agregar factor Eliminar * Repetir el<br>procedimiento en<br>caso de haber más<br>criterio a evaluar.<br>PROPIEDAD DE ONCAE                                                                                                    |                                                                                                    | No se han encontrado                |                                       |                        |                             |                            |                                       | IMPORTANTE                    |
| Image: State of the state of the state                                       |                                                                                                    |                                     |                                       |                        |                             | (                          | Agregar factor Eliminar               | * Repetir el                  |
| ♥ Volver          Guardar       Finalizar creación       Cancelar proceso       >         ONCAE       PROPIEDAD DE ONCAE <ul> <li>★★★★★</li> <li>SECRETARIA DE COORDINACION<br/>GENERAL DE GOBIERNO</li> <li>9</li> </ul> <ul> <li>PROPIEDAD DE ONCAE</li> </ul> <ul> <li>Yes</li> <li>Yes</li></ul>                                                                                                    |                                                                                                    |                                     |                                       |                        |                             |                            |                                       | nepeti el                     |
| Guardar       Finalizar creación       Cancelar proceso       < >       caso de haber más         ONCAE       PROPIEDAD DE ONCAE                                                                                                    |                                                                                                    |                                     |                                       |                        |                             |                            |                                       | procedimiento en              |
| ONCAE       PROPIEDAD DE ONCAE <ul> <li>*****</li> <li>SECRETARIA DE COORDINACION<br/>GENERAL DE GOBIERNO</li> <li>9</li> </ul> <ul> <li>criterio a evaluar.</li> <li>9</li> </ul>                                                                                                    |                                                                                                    | Volver                              |                                       |                        |                             | Guardar Finalizar creación | Cancelar proceso < >                  | caso de haber más             |
| PROPIEDAD DE ONCAE                                                                                                    |                                                                                                    |                                     |                                       |                        |                             | Å                          | * * *                                 | criterio a evaluar.           |
|                                                                                                    |                                                                                                    | -                                   |                                       |                        | PROPIEDAD DE ONCA           | E CORIERNO DE LA SECRETAR  | IA DE COORDINACION<br>Ral de Gobierno | 9                             |

| HondUCom                                                                                  | pras                                                |                           |                    |                      |                       |              |               |               | Aumentar el contraste | e ⊠ <sup>114</sup> ⊑1<br>M | UTC -6 0:23:39       | <b>L</b>         |
|-------------------------------------------------------------------------------------------|-----------------------------------------------------|---------------------------|--------------------|----------------------|-----------------------|--------------|---------------|---------------|-----------------------|----------------------------|----------------------|------------------|
| Proveedores  Procesos H                                                                   | onduComp                                            | Procesos 🔻                | Contratos 🔻        | Evaluación           | Opciones 🔻            | lr a         |               | ✓             |                       |                            | Buscar               | Q                |
| Escritorio -> Menú -> Procesos de la Insti                                                | itución <table-cell-rows> Procesc</table-cell-rows> | → Actualizar              | proceso            |                      |                       |              |               |               |                       |                            |                      |                  |
| EN ELABORACIÓN<br>REF: PRUEBA-CM-001-<br>GC-2019_2                                        | Volver                                              |                           |                    |                      |                       |              |               |               | Guardar Finaliz       | car creación Ca            | ncelar proceso <     | >                |
| Compra Menor                                                                              |                                                     | ¿Publicar mode            | elo de evaluación? | 🖲 Sí 🗌 No            |                       |              |               |               |                       |                            |                      |                  |
| GA:GERENCIA CENTRAL<br>Equipo:EQUIPO GC-2019-PRUEB<br>A-001-6 de dic / 06/12/2019 02:59 P | Configuració                                        | n del modelo d            | le evaluación      |                      |                       |              |               |               |                       |                            |                      | _                |
| ral America)                                                                              | т                                                   | ïtulo                     |                    |                      |                       | Lo           | te            |               |                       |                            |                      |                  |
| 1 Información general                                                                     | C                                                   | riterios de evaluació     | ón para el lote 1  |                      |                       | 1 -          | SERVICIOS I   | DE VIGILANCIA |                       |                            | Editar / ver regla   |                  |
| 2 Configuración                                                                           | Reglas par                                          | a el modelo de            | evaluación sel     | eccionado            |                       |              |               |               |                       |                            |                      |                  |
| 3 Información presupue                                                                    | <u></u>                                             |                           |                    |                      |                       |              |               |               |                       |                            |                      | Cuando este      |
| 4 Cuestionario                                                                            | Defina los cr                                       | iterios de evaluació      | n. Puede agregar o | eliminar un criterio | o haciendo clic en lo | s botones de | esta sección. |               |                       |                            |                      | configurado debe |
| 5 Evaluación                                                                              | • •                                                 |                           |                    |                      |                       |              |               |               |                       | Puntuación (%              | 6)                   | comprohar las    |
| 6 Documentos del Proceso                                                                  | 1 CU                                                | MPLIMIENTO DE ESP         | PECIFICACIONES TE  | CNICAS               |                       |              |               |               |                       | 40                         | Agregar subcriterio  | comprosar las    |
| 7 Documentos de la oferta                                                                 | 2 PEF                                               | RSONAL CALIFICAD          | 0                  |                      |                       |              |               |               |                       | 50                         | Agregar subcriterio  | suma.            |
| 8 Invitación                                                                              | 3 CEF                                               | RTIFICACON ISO            |                    |                      |                       |              |               |               |                       | 10                         | Agregar subcriterio  |                  |
|                                                                                           |                                                     |                           |                    |                      |                       |              |               |               | Comprobar suma        | Eliminar documer           | nto Agregar criterio |                  |
|                                                                                           | Factores de                                         | desempate<br>Definir fact | ores de desempate  | 9 🖲 Sí 🔿 No          |                       |              |               |               |                       |                            |                      |                  |
|                                                                                           |                                                     | Nivel                     | Tipo               | de regla             |                       |              | Desc          | ripción       | Cr                    | riterios                   |                      |                  |
|                                                                                           | No se han                                           | encontrado                |                    |                      |                       |              |               |               |                       |                            |                      |                  |
|                                                                                           |                                                     |                           |                    |                      |                       |              |               |               |                       | Agre                       | gar factor Eliminar  |                  |
|                                                                                           |                                                     |                           |                    |                      |                       |              |               |               |                       |                            |                      |                  |

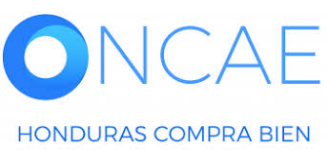

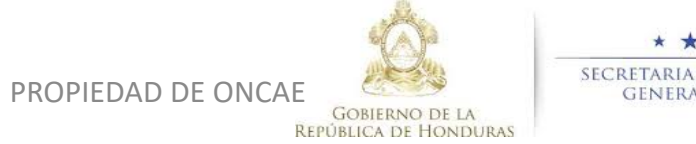

\* \* \* \* \* Secretaria de coordinacion general de gobierno

#### **USUARIO ELABORADOR**

| HondUCom                                                                                                    | pras                                                 |                      |                        |                      |                     |                |                         |                 | Aumentar | r el contraste | M <sup>114</sup> ■                      | UTC -6 0:25:1            |      |                   |
|----------------------------------------------------------------------------------------------------|------------------------------------------------------|----------------------|------------------------|----------------------|---------------------|----------------|-------------------------|-----------------|----------|----------------|-----------------------------------------|--------------------------|------|-------------------|
| Proveedores  Procesos H                                                                                                    | londuComp                                            | Procesos 🔻           | Contratos 🔻            | Evaluación           | Opciones 👻          | lr a           | v -                     |                 |          |                |                                         | Buscar                   | Q    |                   |
| Escritorio → Menú → Procesos de la Inst                                                                                        | titución <table-cell-rows> Proceso</table-cell-rows> | → Actualizar         | proceso                |                      |                     |                |                         |                 |          |                |                                         |                          |      | -                 |
| EN ELABORACIÓN<br>REF: PRUEBA-CM-001-<br>GC-2019_2                                                                             | 🕗 La sum                                             | a del puntaj         | e del criterio(        | s) es corre          | cta.                |                |                         |                 |          |                |                                         |                          |      |                   |
| Compra Menor                                                                                                    | Volver                                               |                      |                        |                      |                     |                |                         |                 | Guardar  | Finaliza       | ar creación Ca                          | ancelar proceso          | < >  | _                 |
| GA:GERENCIA CENTRAL<br>Equipo:EQUIPO GC-2019-PRUEB<br>A-001-6 de dic / 06/12/2019 02:59 P<br>M (UTC -6 Horas)((UTC-06:00) Cent |                                                      | ¿Publicar mode       | lo de evaluación?      | ● Sí ○ No            |                     |                |                         | 1               |          |                |                                         |                          |      | 1                 |
| ral America)                                                                                                    | Configuració                                         | n del modelo d       | le evaluación          |                      |                     |                |                         |                 |          |                |                                         |                          |      | Se refleja que la |
| 2 Configuración                                                                                                    | Т                                                    | tulo                 |                        |                      |                     | Lot            | e                       |                 |          |                |                                         |                          |      | Suma del          |
|                                                                                                    | O                                                    | iterios de evaluació | ón para el lote 1      |                      |                     | 1 - 5          | SERVICIOS DE VIGILANCIA |                 |          |                |                                         | Editar / ver re          | egla | Puntaje del       |
| 4 Cuestionario                                                                                                    | Reglas para                                          | a el modelo de       | evaluación sele        | ccionado             |                     |                |                         |                 |          |                |                                         |                          |      | Criterio es       |
| 5 Evaluación                                                                                                    | Defina los cri                                       | erios de evaluación  | n. Puede agregar o eli | iminar un criterio I | haciendo clic en lo | s botones de e | esta sección.           |                 |          |                |                                         |                          |      | Correcta.         |
| 6 Documentos del Proceso                                                                                                    |                                                      |                      |                        |                      |                     |                |                         |                 |          |                | Puntuación (                            | %)                       |      |                   |
| 7 Documentos de la oferta                                                                                                    |                                                      |                      | RECIEICACIONES TEC     | NICAS                |                     |                |                         |                 |          |                | 40                                      | Agregos auborita         | aria |                   |
| 8 Invitación                                                                                                    |                                                      | SONAL CALIFICAD      | D                      | NICAS                |                     |                |                         |                 |          |                | 50                                      | Agregar subcrite         | ario |                   |
|                                                                                                    | 3 CER                                                | TIFICACON ISO        | -                      |                      |                     |                |                         |                 |          |                | 10                                      | Agregar subcrite         | erio |                   |
|                                                                                                    |                                                      |                      |                        |                      |                     |                |                         |                 | Comproba | ar suma        | Eliminar docume                         | ento Agregar crite       | erio |                   |
|                                                                                                    | Factores de o                                        | lesempate            |                        |                      |                     |                |                         |                 |          |                |                                         |                          |      |                   |
|                                                                                                    |                                                      | Definir fact         | ores de desempate      | Sí ○ No              |                     |                | <b>-</b>                |                 |          |                |                                         |                          |      |                   |
|                                                                                                    | No so has                                            |                      | Tipo d                 | de regla             |                     |                | Descripcion             |                 |          | Crit           | terios                                  |                          |      |                   |
|                                                                                                    | NO SE NAN                                            | encontrado           |                        |                      |                     |                |                         |                 |          |                | Agr                                     | agar factor              | nar  |                   |
|                                                                                                    |                                                      |                      |                        |                      |                     |                |                         | A               |          |                | Agr                                     |                          | a    |                   |
|                                                                                                    |                                                      |                      |                        |                      |                     | PRO            | PIEDAD DE ONCAE         | GOBIERNO DE     | LA       | SECRET.<br>GEI | ★ ★ ★ ★<br>Aria de coor<br>Neral de gob | *<br>RDINACION<br>BIERNO |      | 11                |
| HONDORAS COMPRA BIEN                                                                                                    |                                                      |                      |                        |                      |                     |                | F                       | epública de Hon | NDURAS   |                |                                         |                          |      |                   |

-

#### EJEMPLO CUANDO EXISTAN SUBCRITERIOS

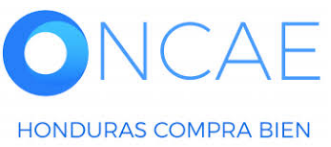

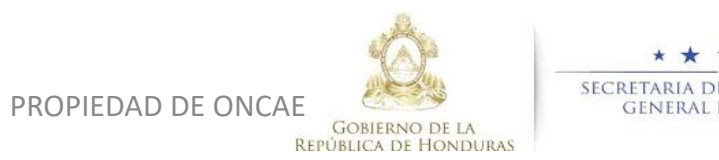

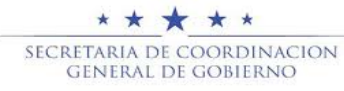

| <b>londu</b> Con                                                                       | pras                                                 |                            |                           |                       |                  |                          |      | Aumentar el o | contraste    |                 | UTC -6 1:05:32<br>ULO DE CAPACIT |
|----------------------------------------------------------------------------------------|------------------------------------------------------|----------------------------|---------------------------|-----------------------|------------------|--------------------------|------|---------------|--------------|-----------------|----------------------------------|
| oveedores  Procesos                                                                    | HonduComp                                            | Procesos 🔻                 | Contratos 🔻 E             | valuación O           | pciones 🔻        | lr a 🗸 🗸                 |      |               |              | B               | uscar                            |
| critorio → Menú → Procesos de la In                                                    | stitución <table-cell-rows> Proces</table-cell-rows> | ₀ → Actualizar             | proceso                   |                       |                  |                          |      |               |              |                 |                                  |
| N ELABORACIÓN<br>EF: PRUEBA-CM-001-<br>C-2019_2                                        | • Volver                                             |                            |                           |                       |                  |                          | ,    | Guardar       | Finalizar cr | reación Cance   | elar proceso <                   |
| ompra Menor                                                                            |                                                      | 2Publicar mod              | lelo de evaluación?       | Sí 🔾 No               |                  |                          |      |               |              |                 |                                  |
| A:GERENCIA CENTRAL<br>quipo:EQUIPO GC-2019-PRUEB<br>-001-6 de dic / 06/12/2019 02:59 P | Configuració                                         | ón del modelo d            | de evaluación             |                       |                  |                          |      |               |              |                 |                                  |
| I America)                                                                             | 1                                                    | Título                     |                           |                       |                  | Lote                     |      |               |              |                 |                                  |
| 1 Información general                                                                  |                                                      | Criterios de evaluaci      | ión para el lote 1        |                       |                  | 1 - SERVICIOS DE VIGILA  | NCIA |               |              |                 | Editar / ver regla               |
| 2 Configuración                                                                        |                                                      |                            |                           |                       |                  |                          |      |               |              |                 |                                  |
| 3 Información presupue                                                                 | Reglas par                                           | ra el modelo de            | e evaluación selecc       | ionado                |                  |                          |      |               |              |                 |                                  |
| 4 Cuestionario                                                                         | Defina los c                                         | riterios de evaluació      | on. Puede agregar o elimi | nar un criterio hacie | endo clic en los | botones de esta sección. |      |               |              |                 |                                  |
| 5 Evaluación                                                                           | •                                                    |                            |                           |                       |                  |                          |      |               | I            | Puntuación (%)  |                                  |
| Documentos del Proceso                                                                 | 1 0                                                  | CUMPLIMIENTO DE E          | SPECIFICACIONES TECN      | IICAS                 |                  |                          |      |               |              | 40              | Agregar subcriterio              |
| Documentos de la oferta                                                                | <b>2 2</b>                                           | PERSONAL CALIFICA          | NDO                       |                       |                  |                          |      |               |              | 50 1            | Agregar subcriterio              |
|                                                                                        | 2.1                                                  | HASTA 3 AÑOS DE I          | EXPERIENCIA 10 PUNTOS     | S                     | ] ———            | <b>—</b> 2               |      |               |              | 100             | Agregar subcriterio              |
| Invitación                                                                             | <b>3</b> C                                           | CERTIFICACON ISO           |                           |                       |                  |                          |      |               |              | 10              | Agregar subcriterio              |
|                                                                                        |                                                      |                            |                           |                       |                  |                          |      | Comprobar s   | uma Elir     | minar documento | Agregar criterio                 |
|                                                                                        | Factores de                                          | e desempate<br>Definir fac | ctores de desempate       | Sí ○ No               |                  |                          |      |               |              |                 |                                  |
|                                                                                        |                                                      | Nivel                      | Tipo de                   | regla                 |                  | Descripción              |      |               | Criterio     | os              |                                  |
|                                                                                        | No se har                                            | n encontrado               |                           |                       |                  |                          |      |               |              |                 |                                  |
|                                                                                        |                                                      |                            |                           |                       |                  |                          |      |               |              | Agrega          | r factor Eliminar                |
|                                                                                        |                                                      |                            |                           |                       |                  |                          |      |               |              |                 |                                  |

**NOTA:** este es unicamente un ejemplo, usted debe configurar conforme a sus pliegos.

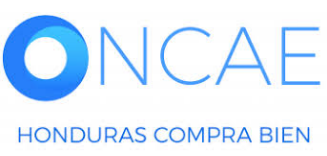

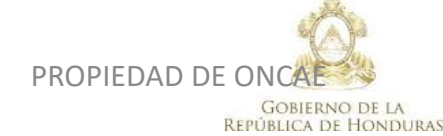

GENERAL DE GOBIERNO

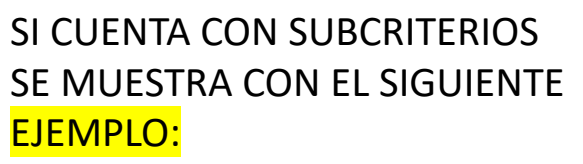

**PERSONAL CALIFICADO :50 Puntos** Hasta 3 años de experiencia 10 puntos.

Hasta 8 años de experiencia 15 puntos.

De 9 en adelante años de experiencia 50 puntos.

Daremos click en agregar subcriterio del criterio.

Colocar el texto que del subcriterio. En este ejemplo se pondra Hasta 3 años de experiencia 10 puntos.

Este subcriterio se convierte en el 2.1 como se visualiza en el secretaria de coordinación ejemplo.

13

|                                                                                                 | rpras                                                                                                    |                                                                                        |                             |                             | Aumentar el contras |                                       | UTC -6 1:05:32                                                                                               |
|-------------------------------------------------------------------------------------------------|----------------------------------------------------------------------------------------------------|----------------------------------------------------------------------------------------|-----------------------------|-----------------------------|---------------------|---------------------------------------|----------------------------------------------------------------------------------------------------|
| oveedores 🔻 Procesos                                                                            | HonduComp Procesos 🔻                                                                                                    | Contratos 🔻 Evaluació                                                                  | n Opciones 🔻                | ir a 🗸 🗸                    |                     | Bu                                    | scar Q                                                                                                    |
| acritorio → Menú → Procesos de la le                                                            | nstitución → Proceso → Actualizar                                                                                                    | proceso                                                                                |                             |                             |                     |                                       |                                                                                                    |
| N ELABORACIÓN<br>EF: PRUEBA-CM-001-<br>C-2019_2                                                 | € Volver                                                                                                    |                                                                                        |                             |                             | Guardar Finaliz     | zar creación Cance                    | lar proceso < >                                                                                              |
| ompra Menor                                                                                     | ¿Publicar mod                                                                                                    | lelo de evaluación? 🛛 🔍 Sí 🔾 No                                                        |                             |                             |                     |                                       |                                                                                                    |
| A:GERENCIA CENTRAL<br>quipo:EQUIPO GC-2019-PRUEB<br>-001-6 de dic / 06/12/2019 02:59 P          | Configuración del modelo o                                                                                                    | de evaluación                                                                          |                             |                             |                     |                                       |                                                                                                    |
| (oro-conclus)((oro-co.co) conc<br>I America)                                                    | Título                                                                                                    |                                                                                        |                             | Lote                        |                     |                                       |                                                                                                    |
| 1 Información general                                                                           | Criterios de evaluaci                                                                                                    | ión para el lote 1                                                                     |                             | 1 - SERVICIOS DE VIGILANCIA |                     |                                       | Editar / ver regla                                                                                           |
| 2 Configuración                                                                                 |                                                                                                    |                                                                                        |                             |                             |                     |                                       |                                                                                                    |
| Información presupue 🔒                                                                          | Reglas para el modelo de                                                                                                    | e evaluación seleccionado                                                              |                             |                             |                     |                                       |                                                                                                    |
| Cuestionario                                                                                    | Defina los criterios de evaluació                                                                                                    | ón. Puede agregar o eliminar un crit                                                   | erio haciendo clic en los l | botones de esta sección.    |                     |                                       |                                                                                                    |
| 5 Evaluación                                                                                    |                                                                                                    |                                                                                        |                             |                             |                     | Puntuación (%)                        |                                                                                                    |
|                                                                                                 |                                                                                                    | SPECIFICACIONES TECNICAS                                                               |                             |                             |                     | 40                                    |                                                                                                    |
| 6 Documentos del Proceso                                                                        | 1 CUMPLIMIENTO DE E                                                                                                    |                                                                                        |                             |                             |                     |                                       | Agregar subcriterio                                                                                          |
| 6 Documentos del Proceso                                                                        | 1 CUMPLIMIENTO DE E     2 E PERSONAL CALIFICA                                                                                                    | ADO                                                                                    |                             |                             |                     | 50                                    | Agregar subcriterio<br>Agregar subcriterio                                                                   |
| Documentos del Proceso<br>Documentos de la oferta                                               | 1     CUMPLIMIENTO DE E       2     PERSONAL CALIFICA       2.1     HASTA 3 AÑOS DE E                                                                  | ADO<br>EXPERIENCIA 10 PUNTOS                                                           |                             |                             |                     | 50                                    | Agregar subcriterio<br>Agregar subcriterio<br>Agregar subcriterio                                            |
| <ul> <li>Documentos del Proceso</li> <li>Documentos de la oferta</li> <li>Invitación</li> </ul> | 1     CUMPLIMIENTO DE E       2     PERSONAL CALIFICA       2.1     HASTA 3 AÑOS DE E       3     CERTIFICACON ISO                                     | ADO<br>EXPERIENCIA 10 PUNTOS                                                           |                             |                             |                     | 50<br>100<br>10                       | Agregar subcriterio<br>Agregar subcriterio<br>Agregar subcriterio                                            |
| <ul> <li>Documentos del Proceso</li> <li>Documentos de la oferta</li> <li>Invitación</li> </ul> | 1     CUMPLIMIENTO DE E       2     PERSONAL CALIFICA       2.1     HASTA 3 AÑOS DE I       3     CERTIFICACON ISO                                     | ADO                                                                                    |                             |                             | Comprobar suma      | 50<br>100<br>10<br>Eliminar documento | Agregar subcriterio<br>Agregar subcriterio<br>Agregar subcriterio<br>gregar subcriterio<br>Agregar criterio  |
| <ul> <li>Documentos del Proceso</li> <li>Documentos de la oferta</li> <li>Invitación</li> </ul> | CUMPLIMIENTO DE E     2 = PERSONAL CALIFICA     2.1 HASTA 3 AÑOS DE I     3 CERTIFICACON ISO                                                           | ADO                                                                                    |                             |                             | Comprobar suma      | 50<br>100<br>10<br>Eliminar documento | Agregar subcriterio<br>Agregar subcriterio<br>Agregar subcriterio<br>gregar subcriterio<br>Agregar criterio  |
| Documentos del Proceso<br>Documentos de la oferta<br>Invitación                                 | 1 CUMPLIMIENTO DE E     2 PERSONAL CALIFICA     2.1 HASTA 3 AÑOS DE I     3 CERTIFICACON ISO     Factores de desempate     Definir fac                 | ADO<br>EXPERIENCIA 10 PUNTOS                                                           | 2                           |                             | Comprobar suma      | 50<br>100<br>10<br>Eliminar documento | Agregar subcriterio<br>Agregar subcriterio<br>Agregar subcriterio<br>Gregar subcriterio<br>Agregar criterio  |
| <ul> <li>Documentos del Proceso</li> <li>Documentos de la oferta</li> <li>Invitación</li> </ul> | 1 CUMPLIMIENTO DE E     2 PERSONAL CALIFICA     2.1 HASTA 3 AÑOS DE     3 CERTIFICACON ISO  Factores de desempate Definir fac Nivel                    | ADO<br>EXPERIENCIA 10 PUNTOS<br>Stores de desempate Sí O N<br>Tipo de regla            | 2                           | Descripción                 | Comprobar suma      | 50<br>100<br>10<br>Eliminar documento | Agregar subcriterio<br>Agregar subcriterio<br>Agregar subcriterio<br>gregar subcriterio<br>Agregar criterio  |
| <ul> <li>Documentos del Proceso</li> <li>Documentos de la oferta</li> <li>Invitación</li> </ul> | 1 CUMPLIMIENTO DE E     2 PERSONAL CALIFICA     2.1 HASTA 3 AÑOS DE I     3 CERTIFICACON ISO  Factores de desempate Definir fac  No se ban encontrario | ADO<br>EXPERIENCIA 10 PUNTOS<br>Stores de desempate  Si O N<br>Tipo de regla           | 5                           | Descripción                 | Comprobar suma      | Eliminar documento                    | Agregar subcriterio<br>Agregar subcriterio<br>Agregar subcriterio<br>gregar subcriterio<br>Agregar criterio  |
| <ul> <li>Documentos del Proceso</li> <li>Documentos de la oferta</li> <li>Invitación</li> </ul> | 1       CUMPLIMIENTO DE E         2       PERSONAL CALIFICA         2.1       HASTA 3 AÑOS DE I         3       CERTIFICACON ISO                       | ADO<br>EXPERIENCIA 10 PUNTOS<br>ctores de desempate  S( \corestant) N<br>Tipo de regla | 0                           | Descripción                 | Comprobar suma      | Titerios                              | Agregar subcriterio<br>Agregar subcriterio<br>Agregar subcriterio<br>Agregar subcriterio<br>Agregar criterio |

Dar click en agregar subcriterio del subcriterio anterior configurado,que es el 2.1 .

Este nuevo subcriterio se reflejara como 2.1.1.

Confome al ejemplo se configuraran los subcriterios, en caso que el criterio principal este conformado por varios subcriterios de evaluación.

**NOTA:** este es unicamente un ejemplo, usted debe configurar conforme a sus pliegos.

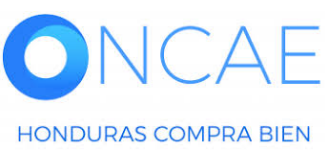

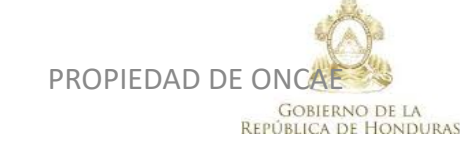

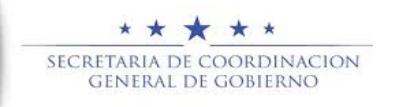

| veedores 🔻 Procesos                                                                                                    | HonduComp                                                                                                    | Procesos 🔻            | Contratos 🔻                                                                                                    | Evaluación                                                             | Opciones 🔻           | Ira                        |               |         |             |                                                                                | Buscar                                                                                                    |
|----------------------------------------------------------------------------------------------------|----------------------------------------------------------------------------------------------------|-----------------------|----------------------------------------------------------------------------------------------------|------------------------------------------------------------------------|----------------------|----------------------------|---------------|---------|-------------|--------------------------------------------------------------------------------|----------------------------------------------------------------------------------------------------|
| ritorio 🔿 Menú  Procesos de la In                                                                                                    | stitución <table-cell-rows> Proc</table-cell-rows>                                                                                                    | eso → Actualizar      | r proceso                                                                                                    |                                                                        |                      |                            |               |         |             |                                                                                |                                                                                                    |
| ELABORACIÓN & Editar<br>F: PRUEBA-CM-001-<br>-2019_2                                                                                                    | 📀 🛛 La si                                                                                                    | ıma del punta         | aje del criterio                                                                                                    | (s) es corre                                                           | ecta.                |                            |               |         |             |                                                                                |                                                                                                    |
| mpra Menor                                                                                                    | • Volver                                                                                                    |                       |                                                                                                    |                                                                        |                      |                            |               | Guarda  | r Finalizar | r creación Ca                                                                  | ancelar proceso < >                                                                                                    |
| :GERENCIA CENTRAL<br>uipo:EQUIPO GC-2019-PRUEB                                                                                                    |                                                                                                    | Título                |                                                                                                    |                                                                        |                      | Lote                       |               |         |             |                                                                                |                                                                                                    |
| UTC -6 Horas)((UTC-06:00) Cent<br>America)                                                                                                    | ۲                                                                                                    | Criterios de evaluad  | ción para el lote 1                                                                                                    |                                                                        |                      | 1 - SERVICIOS              | DE VIGILANCIA |         |             |                                                                                | Editar / ver regla                                                                                                    |
| Información general<br>Configuración                                                                                                    | Reglas p                                                                                                    | ara el modelo d       | e evaluación sel                                                                                                    | eccionado                                                              |                      |                            |               |         |             |                                                                                |                                                                                                    |
| Información presupue                                                                                                    | Denna los                                                                                                    | criterios de evaluaci | on. Fueue agregar o i                                                                                                    | eliminar un criterio                                                   | naciendo clic en los | s botones de esta sección. |               |         |             |                                                                                |                                                                                                    |
| Información presupue                                                                                                    |                                                                                                    | criterios de evaluaci | on. Puede agregar of                                                                                                    | eliminar un criterio                                                   | naciendo clic en los | s botones de esta sección. |               |         |             | Puntuación (                                                                   | %)                                                                                                    |
| Información presupue                                                                                                    |                                                                                                    | CUMPLIMIENT           |                                                                                                    | NES TECNICAS                                                           | haciendo clic en los | s botones de esta sección. | _             |         | -           | Puntuación (<br>40                                                             | %)<br>Agregar subcriterio                                                                                                    |
| Información presupue M<br>Cuestionario<br>Evaluación                                                                                                    |                                                                                                    |                       | D DE ESPECIFICACION                                                                                                    | NES TECNICAS                                                           | naciendo clic en los | s botones de esta sección. |               |         |             | Puntuación (<br>40<br>50                                                       | %)<br>Agregar subcriterio<br>Agregar subcriterio                                                                                                    |
| Información presupue  Cuestionario Evaluación Documentos del Proceso                                                                                                    | □ ■<br>□ 1<br>□ 2<br>□ 2.1                                                                                                    | CUMPLIMIENT           | D DE ESPECIFICACION<br>LIFICADO<br>S DE EXPERIENCIA 1                                                                                          | NES TECNICAS                                                           | naciendo clic en los | s botones de esta sección. |               |         | _           | Puntuación (<br>40<br>50<br>100                                                | %) Agregar subcriterio Agregar subcriterio Agregar subcriterio                                                                                                    |
| Información presupue M<br>Cuestionario<br>Evaluación<br>Documentos del Proceso<br>Documentos de la oferta                                                               | □ ■<br>□ 1<br>□ 2<br>□ 2.1<br>□ 2.1.1                                                                                                    | CUMPLIMIENTO          | D DE ESPECIFICACION<br>LIFICADO<br>S DE EXPERIENCIA 1<br>OS DE EXPERIENCIA 1                                                                   | NES TECNICAS<br>0 PUNTOS<br>15 PUNTOS                                  | naciendo ciic en los | s botones de esta sección. |               |         | _           | Puntuación (<br>40<br>50<br>100<br>100                                         | %)<br>Agregar subcriterio<br>Agregar subcriterio<br>Agregar subcriterio<br>Agregar subcriterio                                                                                                    |
| Información presupue M<br>Cuestionario<br>Evaluación<br>Documentos del Proceso<br>Documentos de la oferta<br>Invitación                                                 | 0         =           1         2           2.1         2.1.1           2.1.1         2.1.1                                                                                                    | CUMPLIMIENTO          | D DE ESPECIFICACION<br>LIFICADO<br>S DE EXPERIENCIA<br>OS DE EXPERIENCIA<br>S EN ADELANTE DE EX                                                | NES TECNICAS<br>0 PUNTOS<br>15 PUNTOS<br>KPERIENCIA 25 PU              | naciendo ciic en ios | s botones de esta sección. |               |         | _           | Puntuación (<br>40<br>50<br>100<br>100                                         | %)<br>Agregar subcriterio<br>Agregar subcriterio<br>Agregar subcriterio<br>Agregar subcriterio<br>Agregar subcriterio                                                                                                    |
| Información presupue M<br>Cuestionario<br>Evaluación<br>Documentos del Proceso<br>Documentos de la oferta<br>Invitación                                                 | Image: Constraint of the second second se | CUMPLIMIENTO          | D DE ESPECIFICACION<br>LIFICADO<br>S DE EXPERIENCIA 1<br>OS DE EXPERIENCIA 1<br>OS DE EXPERIENCIA 5<br>EN ADELANTE DE ES<br>CIÓN EN BASE A LOS | NES TECNICAS<br>0 PUNTOS<br>15 PUNTOS<br>KPERIENCIA 25 PL<br>CRITERIOS | naciendo ciic en los | s botones de esta sección. |               |         |             | Puntuación (<br>40<br>50<br>100<br>100<br>100                                  | %)<br>Agregar subcriterio<br>Agregar subcriterio<br>Agregar subcriterio<br>Agregar subcriterio<br>Agregar subcriterio<br>Agregar subcriterio                                                                                                    |
| Información presupue M<br>Cuestionario<br>Evaluación<br>Documentos del Proceso<br>Documentos de la oferta<br>Invitación                                                 | Image: Constraint of the second second se | CUMPLIMIENTO          | D DE ESPECIFICACION<br>LIFICADO<br>S DE EXPERIENCIA 1<br>OS DE EXPERIENCIA 1<br>OS DE EXPERIENCIA 5<br>EN ADELANTE DE EX<br>CIÓN EN BASE A LOS | NES TECNICAS<br>0 PUNTOS<br>15 PUNTOS<br>KPERIENCIA 25 PU<br>CRITERIOS | INTOS                | s botones de esta sección. |               |         |             | Puntuación (<br>40<br>50<br>100<br>100<br>100<br>100                           | %)<br>Agregar subcriterio<br>Agregar subcriterio<br>Agregar subcriterio<br>Agregar subcriterio<br>Agregar subcriterio<br>Agregar subcriterio<br>Agregar subcriterio                                                                                                    |
| <ul> <li>Información presupue</li> <li>Cuestionario</li> <li>Evaluación</li> <li>Documentos del Proceso</li> <li>Documentos de la oferta</li> <li>Invitación</li> </ul> | Image: Constraint of the second second se | CUMPLIMIENTO          | D DE ESPECIFICACION<br>LIFICADO<br>S DE EXPERIENCIA<br>OS DE EXPERIENCIA<br>S EN ADELANTE DE EX<br>CIÓN EN BASE A LOS                          | NES TECNICAS<br>0 PUNTOS<br>15 PUNTOS<br>KPERIENCIA 25 PU<br>CRITERIOS | INTOS                | s botones de esta sección. |               | Comprol | bar suma    | Puntuación (<br>40<br>50<br>100<br>100<br>100<br>100<br>100<br>Eliminar docume | Agregar subcriterio         Agregar subcriterio         Agregar subcriterio         Agregar subcriterio         Agregar subcriterio         Agregar subcriterio         Agregar subcriterio         Agregar subcriterio         Agregar subcriterio         Agregar subcriterio         Agregar subcriterio         Agregar subcriterio         Agregar subcriterio         Agregar subcriterio         Agregar subcriterio |

Se refleja los subcriterios, configurados, haciendo un ultimo subcriterio donde indicará "PUNTUACION EN BASE A LOS CRITERIOS" este ultimo permitira al al comité evaluador, colocar el puntaje que corresponda al proveedor según la calificación relacionada con PERSONAL CALIFICADO, para efectos de este ejemplo.

De esta manera usted deberá configurar los subcriterios.

#### Cada subcriterio, se reflejara con puntuacion de 100 que representa el total del valor asignado al subcriterio.

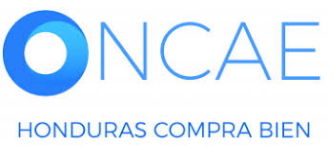

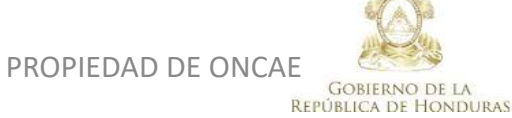

HONDURAS COMPRA BIEN

#### **USUARIO ELABORADOR**

| HonduCom                                                                                                    | pras                                                       |                                            |                    | Aumentar el contrast         |                         | UTC -6 1:36:20<br>DULO DE CAPACIT         |                                |
|----------------------------------------------------------------------------------------------------|------------------------------------------------------------|--------------------------------------------|--------------------|------------------------------|-------------------------|-------------------------------------------|--------------------------------|
| Proveedores   Procesos H  Escritorio → Menú → Procesos de la Inst                                                              | HonduComp Procesos ▼<br>titución → Proceso → Actualizar pr | Contratos 👻 Evaluación Opciones 👻<br>oceso | ira v              |                              | В                       | Buscar 🔍                                  | Factores de                    |
| EN ELABORACIÓN<br>REF: PRUEBA-CM-001-<br>GC-2019_2                                                                             | La suma del puntaje                                        | del criterio(s) es correcta.               |                    |                              |                         |                                           | desempate: esta                |
| Compra Menor                                                                                                    | € Volver                                                   |                                            |                    | Guardar Finaliz              | zar creación Cano       | celar proceso < >                         | deberá                         |
| GA:GERENCIA CENTRAL<br>Equipo:EQUIPO GC-2019-PRUEB<br>A-001-6 de dic / 06/12/2019 02:59 P<br>M (UTC -6 Horas)((UTC-06:00) Cent | CUMPLIMIENTO DE                                            | ESPECIFICACIONES TECNICAS                  |                    |                              | Puntuación (%)<br>40    | Agregar subcriterio                       | configurarse de                |
| ral America)                                                                                                    | 2 E PERSONAL CALIFIC                                       | ADO                                        |                    |                              | 50                      | Agregar subcriterio                       | acuerdo a los                  |
| 2 Configuración                                                                                                    | 2.1 E HASTA 3 ANOS D     2.1.1 E HASTA 8 AÑOS I            | EXPERIENCIA 10 PUNTOS                      |                    |                              | 100                     | Agregar subcriterio                       | criterios                      |
| 3 Información presupue                                                                                                    | 2.1.1.1 □ DE 9 AÑOS EN     2.1.1.1 PUNTUACIÓN              | ADELANTE DE EXPERIENCIA 25 PUNTOS          |                    |                              | 100                     | Agregar subcriterio                       | establecidos en                |
| 5 Evaluación                                                                                                    | 3 CERTIFICACON ISC                                         |                                            |                    |                              | 10                      | Agregar subcriterio                       | la ley.                        |
| <ul> <li>6 Documentos del Proceso</li> <li>7 Documentos de la oferta</li> </ul>                                                | Factores de desempate<br>Definir factor                    | es de desempate                            |                    | Comprobal Suma               |                         |                                           | 1                              |
| 8 Invitacion                                                                                                    | Nivel                                                      | Tipo de regla                              | Descripción        | Cr                           | riterios                |                                           | Seleccionar <b>Si</b> en la    |
|                                                                                                    | No se han encontrado                                       |                                            |                    |                              | Agreg                   | ar factor Eliminar                        | opción; Definir<br>factores de |
| [                                                                                                    | E Volver                                                   |                                            |                    | Guardar Finaliz              | zar creación Cano       | celar proceso < >                         | desempate.                     |
| © VORTAL 2019 Términos de uso Ac                                                                                               | cceso remoto Validación del sistema e                      | spañol (Honduras) 🗸                        | +504 223           | 30 7000 info.oncae@scgg.gob. | .hn. Dias de semana de  | esde las 9:00h hasta las 19:00h           | Presionar el botón             |
|                                                                                                    |                                                            |                                            |                    |                              |                         |                                           | Agregar factor.                |
|                                                                                                    |                                                            |                                            | PROPIEDAD DE ONCAE | Ø.                           | SECRETARIA D<br>GENERAL | ★ ★ ★<br>De coordinacion<br>. De gobierno | 16                             |

GOBIERNO DE LA

**REPÚBLICA DE HONDURAS** 

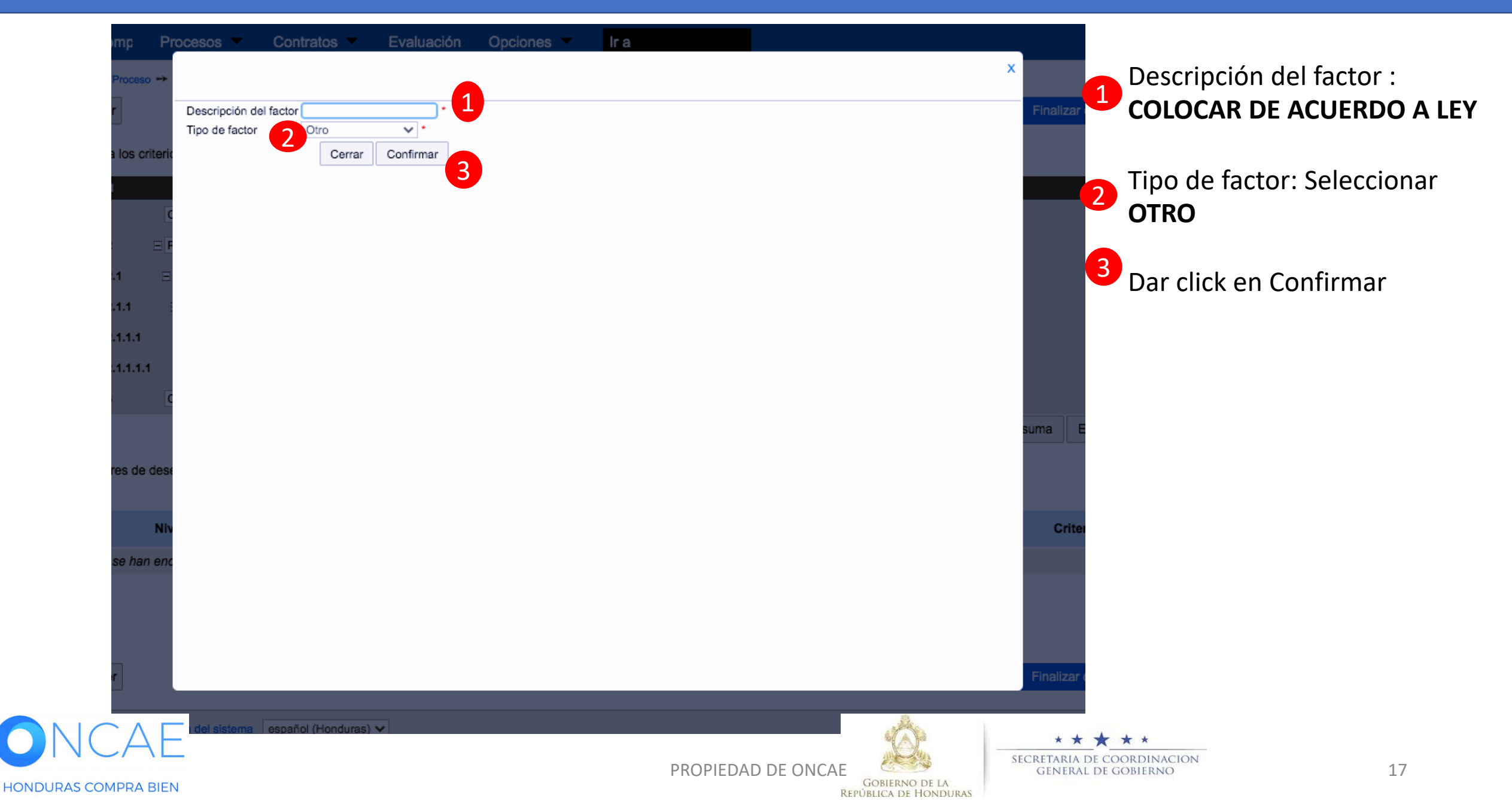

#### **USUARIO ELABORADOR**

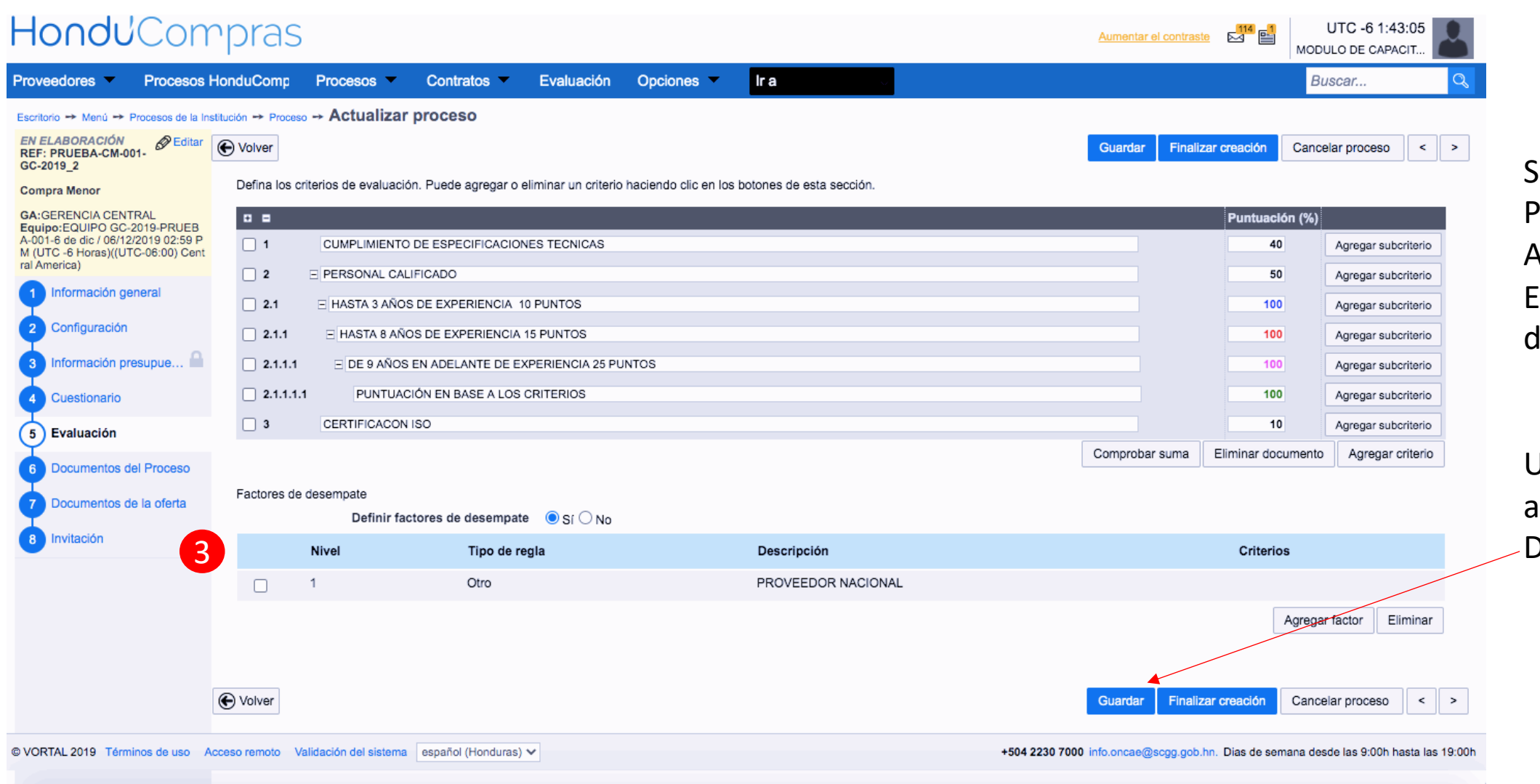

Seguir el Procedimiento Anterior para agregar El siguiente factor de desepate.

Una vez que haya agregado todos Dar click en Guardar.

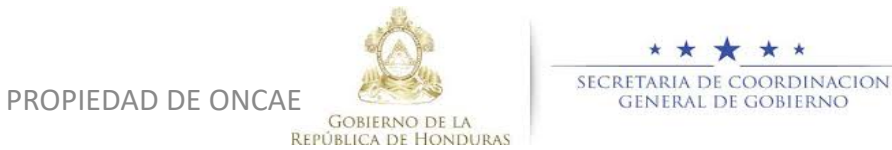

\* \*

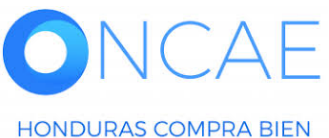

# En caso de existir otro lote y requiera configuración seleccione el lote y seguir los pasos desde la diapositiva 6.

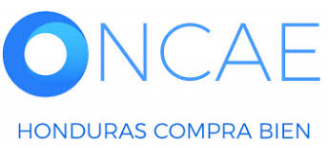

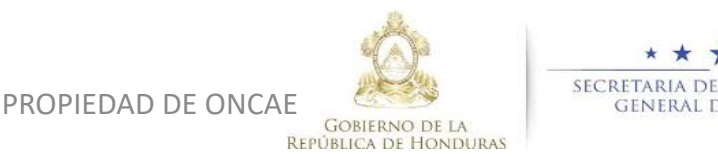

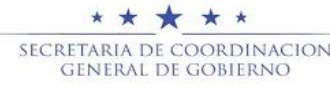

#### Creación Modelo de evaluación, <u>COMPARATIVA DE PRECIOS-CRITERIO</u> **USUARIO ELABORADOR** Hond UCompras UTC -6 20:11:03 Aumentar el contraste MODULO DE CAPACIT Procesos HonduComp Opciones lr a Procesos -Contratos -Proveedores Otras herramientas Buscar. Escritorio Menú Procesos de la Institución Proceso Actualizar proceso EN ELABORACIÓN 🖉 Editar Volver Cancelar proceso Finalizar creación < 1 -> REF: EL-LPN-GC-2020-0 0101100 Comentario En el paso 6 de Licitación Pública Este comentario es visible para todos los Proveedores Documentos del proceso GA: UNIDAD ADMINISTRADORA D DE ESCRITURA DE CONSTITUCIÓN Y SUS REFORMAS DEBIDAMENTE INSCRITAS EN EL REGISTRO MERCANTIL. 2.COPIA AUTENTICADA DEL PODER DEL REPRESENTANTE LEGAL DEL OFERENTE, E PROYECTOS DEBIDAMENTE INSCRITO EN EL REGISTRO MERCANTIL. 3. CONSTANCIA DE COLIGACIÓN DEL OFERENTE (SI APLICA) 4. COPIA AUTENTICADA DE RTN DEL OFERENTE. 5. COPIA AUTENTICADA DEL PERMISO DE Agregaremos en el Equipo:EQUIPO DE LICITACION I OPERACIÓN. 6. COPIA AUTENTICADA DE DECLARACIÓN JURADA DE NO ESTAR COMPRENDIDO EN LA INHABILIDADES EL NOMBRE DE LA OFERTA DEBERÁ COLOCAR: NOMBRE DEL PROVEEDOR SEGUIDO DEL UBLICA EL / 19/05/2020 04:22 p.m. NUMERO DEL PROCESO (UTC -6 Horas)((UTC-06:00) Centra mensaje a proveedores : America) SERAN CONSIDERADAS TODAS AQUELLAS OFERTAS QUE ESTAN ARRIBA DEL XX% Información general SERAN CONSIDERADAS Documentos Configuración **TODAS AQUELLAS** Título Clasificación de documento Descripción nformación presupue... **OFERTAS QUE ESTAN** AVISO LEGAL DE PRENSA.docx AVISO LEGAL DE PRENSA.docx Detalle Descargar Editar **ARRIBA DEL XX%** Cuestionario PIIEGOS Y TERMINOS DE CONDICIONES .pdf PIIEGOS Y TERMINOS DE CONDICIONES .pdf Editar Detalle Descarga Evaluación Crear documento base Buscar en la plataforma Eliminar documento Cargar documento Luego dar click en Documentos del Proceso 6 guardar. Volver < >Guardar Finalizar creación Cancelar proceso Ocumentos de la oferta \* \* \*

PROPIEDAD DE ONCAE

GOBIERNO DE LA

**REPÚBLICA DE HONDURAS** 

HONDURAS COMPRA BIEN

SECRETARIA DE COORDINACION

GENERAL DE GOBIERNO

# **FIN DE GUIA**

| VERSION | ELABORADO POR                                                                                                    | REVISADO POR                                            | APROBADO POR                         | FECHA :    |
|---------|----------------------------------------------------------------------------------------------------|---------------------------------------------------------|--------------------------------------|------------|
| 1       | EQUIPO DE CONSULTORES HC2:<br>Fabiola Rivera, Ernesto López, Osiris Calderón, Ana<br>Rodríguez, Ana Aplicano, Bryan Aguilar, Marilú Figueroa. | JEFE DE DESARROLLO DE<br>CAPACIDADES :<br>Kenia Herrera | DIRECTORA DE ONCAE :<br>Sofia Romero | Julio 2020 |

SOPORTE A TRAVES DEL SITIO WEB DE SOPORTE A USUARIOS Ingrese a la siguiente dirección: soporte.honducompras.gob.hn

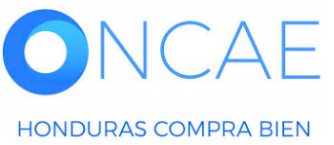

GOBIERNO DE LA REPÚBLICA DE HONDURAS

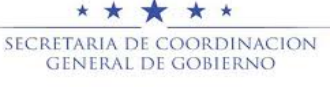

PROPIEDAD DE ONCAE